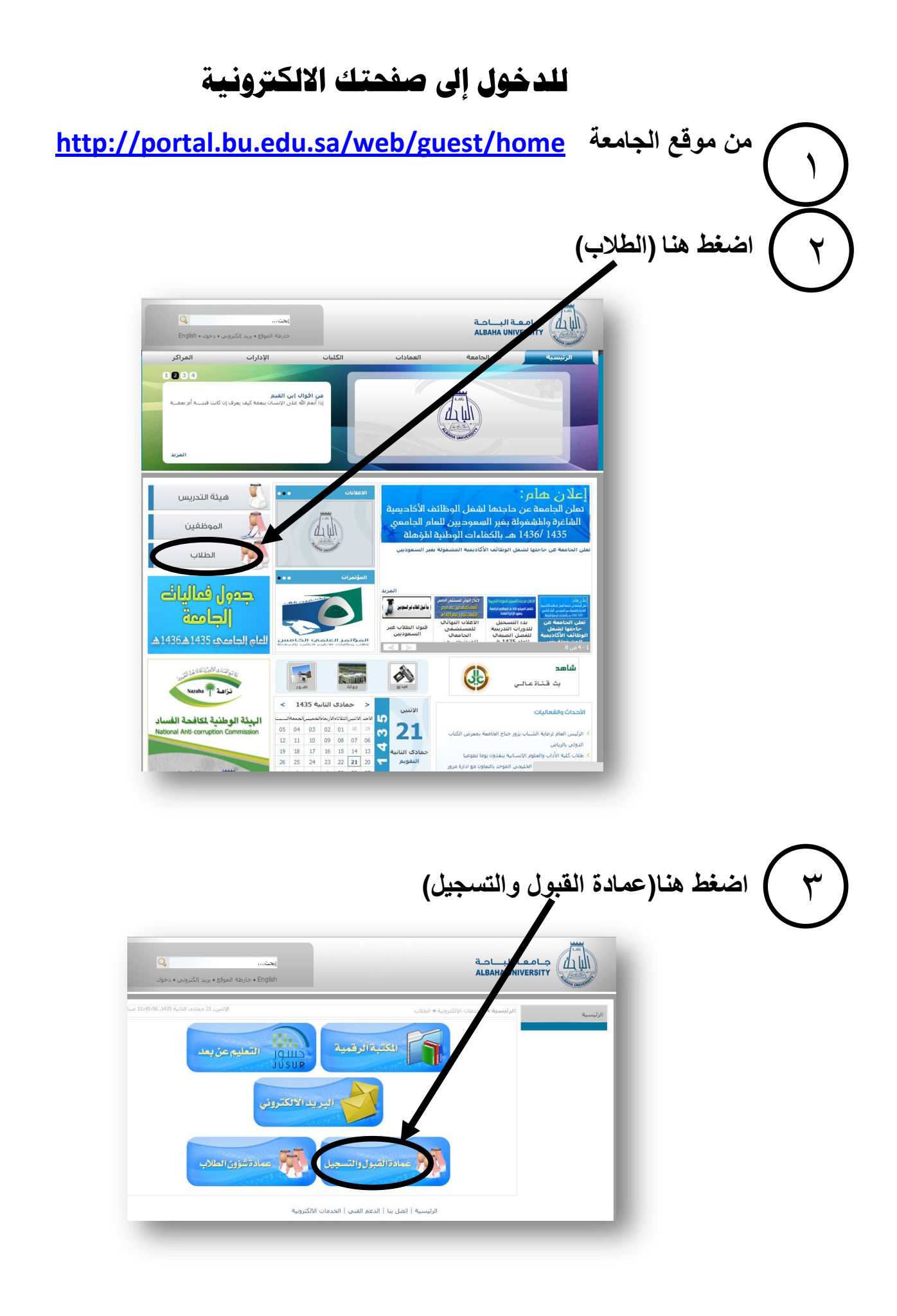

## اضغط هنا (الخدمات الالكترونية)

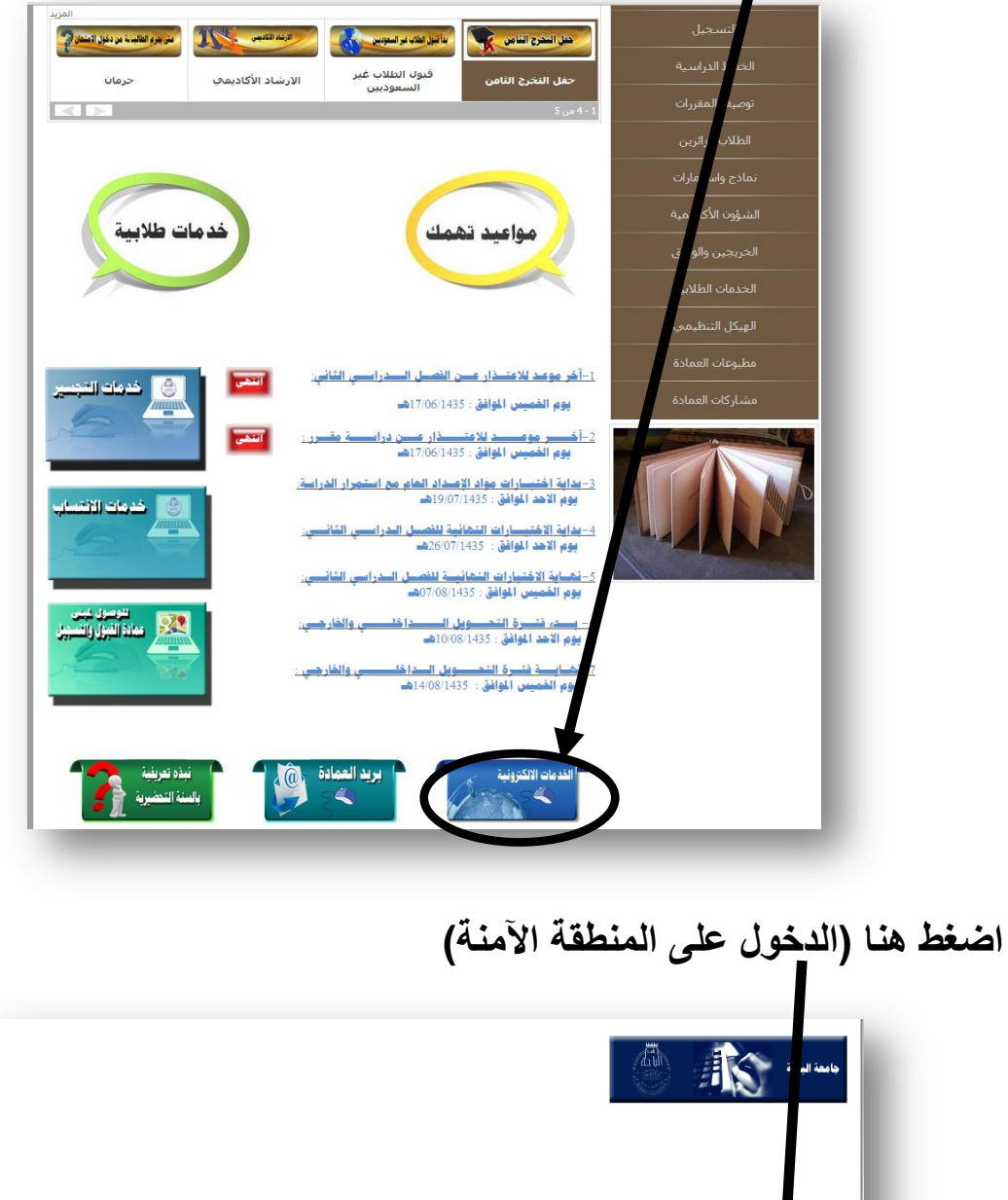

ه اضغ

 ٤

| حليك إدخال اسم المستخدم (الرقم الجامعي)                                                                                                    |
|----------------------------------------------------------------------------------------------------|
|                                                                                                    |
|                                                                                                    |
| السناعدة   الفررم<br>الأعضاء هيئة التدريس و الطلاب الرجاء إدخال اسم المستخدم والزينز السرى الخاص بك ثم أختر "تسجيل الدخول .                                                                                                    |
| المخاط على السرية، الرجاء المارج و اغلاق المتصفح الخاص بك عند الانتهاء.                                                                                                    |
| ** اذا نسبت الرمز السبد الرجاء انخال رقمك الجامعي أولاً و ثم النقر على زر "هل نسبت الرمز السري ؟ بعد اول محاولة"<br>تد تفعا، حسبت حسبت تر الحاصة م لا حاجة لما رحمة عمادة القرار م التسجيل.                                                                                                    |
|                                                                                                    |
|                                                                                                    |
| ا شبعل الدين المراجع الرمز السري؟                                                                                                    |
|                                                                                                    |
|                                                                                                    |
| عليك إدخال الرمر السري (اخر سنة أركام من السجل المدني)                                                                                                    |
| ثم تسجيل الدخول                                                                                                    |
| ( \begin{pmatrix} v \begin{pmatrix} v = 0 & v \begin{pmatrix} v = 0 & v \begin{pmatrix} v = |

السجل المدني ١٢٣٤<u>٥٦٧٨٩٠</u>

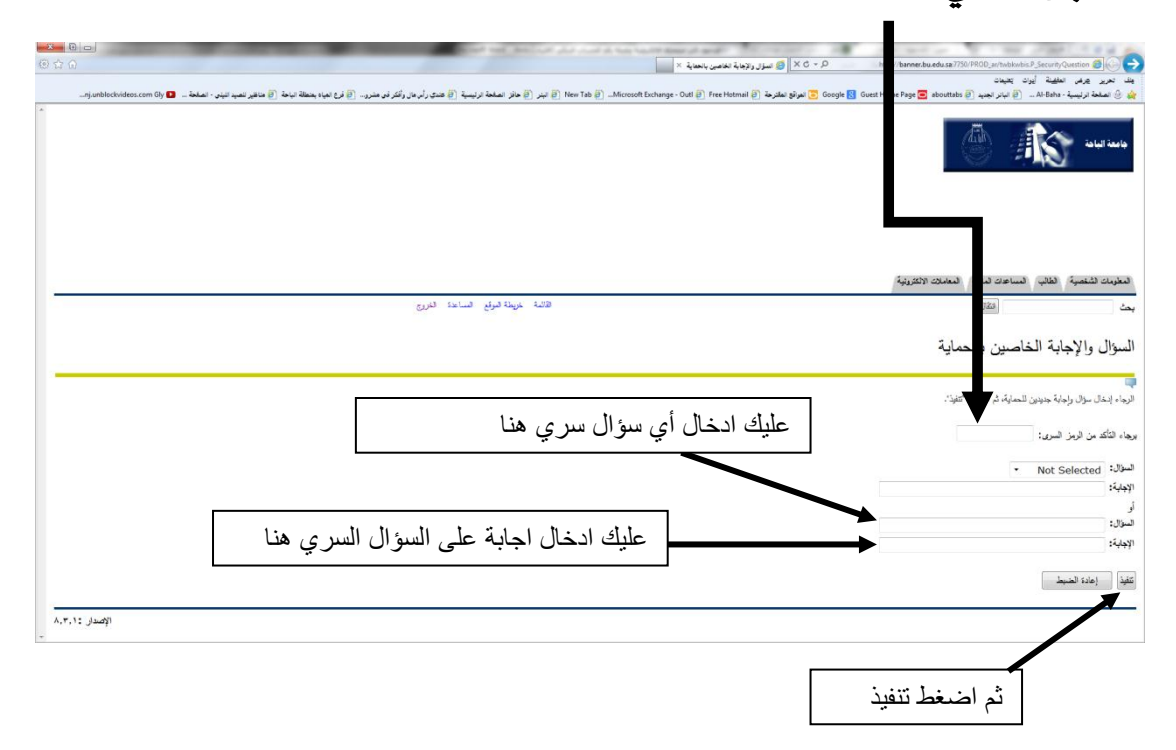